## 台北市數位數位數學診斷學習系統使用說明

1. 點選網址到台北市數學學力檢測系統 <u>http://math-up.tp.edu.tw/index.php</u> 然後選擇 單一身分驗證 輸入 酷課雲的帳號+密碼。

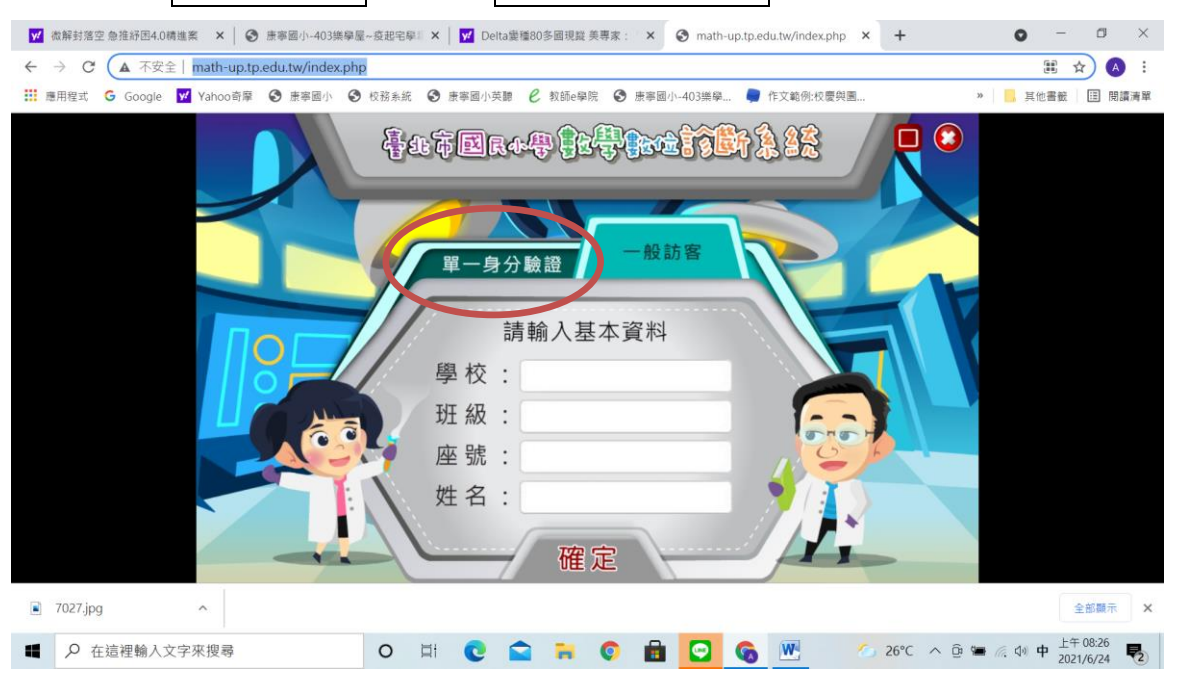

| S math-up.tp.edu.tw                               | ×   ③ 康寧國小-40    | 3樂學屋~疫起宅學』 🗙 🚦 | 臺北市校團單一身分驗證服       | B務 × 新分頁         | >           | <   +      | • - • •                         |
|---------------------------------------------------|------------------|----------------|--------------------|------------------|-------------|------------|---------------------------------|
| $\leftrightarrow$ $\rightarrow$ C $($ $$ $dap.tp$ | .edu.tw/login    |                |                    |                  |             |            | ☆ 🔺                             |
| ■ 應用程式 G Google                                   | 💅 Yahoo奇摩 📀 康寧國小 | ◇ 校務系統 ③ 康寧    | 國小英聽 C 教師e舉院       | ❸ 康寧國小-403樂學     | 📮 作文範例:校慶與圖 | 39         | , 其他書籤 🖽 閱讀清                    |
|                                                   |                  | 臺北市            | 下校園單一9             | } <b>分驗證服</b>    | 1386 /      |            |                                 |
|                                                   | T                | 截到             | 印使用<br>3入您的使用者名稱與醫 | 号石橋 :            |             |            |                                 |
| 1                                                 | the last         | -              | 長號                 |                  |             |            |                                 |
|                                                   |                  | 1              | 容碼                 | ۲                |             |            |                                 |
|                                                   |                  | 重設             | 密碼)                | 忘記帳號、密碼 <b>?</b> | Reco        |            |                                 |
|                                                   | LO MILLO         |                | 登入                 |                  |             |            |                                 |
| ₽ 在這裡輸入文                                          | 字來搜尋             | O II (         | 0 🚔 🖬 📀            | 💼 🖸 🚳 🖲          | 🔅 🔾 🚾 🧭     | 29°C ^ @ 🛥 | (点 4) 中 上午 10:31<br>2021/6/25 ▼ |

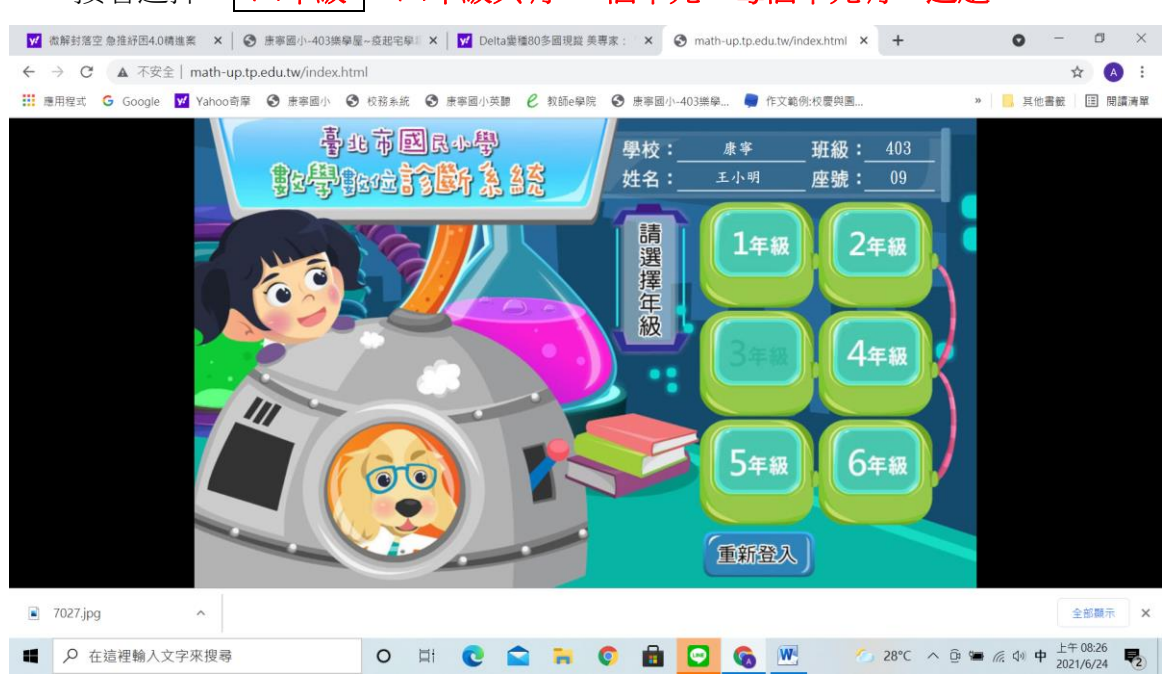

## 2. 接著選擇 四年級,四年級共有 30 個單元,每個單元有 3 道題。

接著根據老師指定的單元,如勾選 1~5 的單元做施測,然後按 確定 3. 0 0 o × ← → C ▲ 不安全 | math-up.tp.edu.tw/math4/index.php ☆ 🔥 : 🔢 應用程式 🔓 Google 👿 Yahoo奇摩 🔇 康寧國小 🏵 校務系統 🏵 康寧國小英聽 😢 教師e學院 😵 康寧國小-403樂樂... 🛢 作文範例校慶與團.. » 📙 其他書籤 🔳 閱讀清單 學校: <sup>康寧</sup> 班級: 403 座號: 09 姓名: 王小明 . 🗖 🖸 四年級共有30個單元,請 🗹 勾選1~5個單元 01 4-n-01 C 02 4-n-01 🗹 一億以下的數 ☑ 一億以上的數 c 03 4-n-02 04 4-n-03 C ☑ 大數的直式加減 ☑ 整數的乘法 05 4-n-03 06 4-n-04 C ☑ 整數的除法 □ 兩步驟問題併式的計算 ✔確定 C回上頁 已選單元 01 02 03 04 05 全部顯示 × 2個新通知 7027.jpg 28°C へ @ 筆 底 小 中 <sup>上午 08:28</sup> 長 ■ ○ 在這裡輸入文字來搜尋 o 🖽 💽 🚘 🦮 💿 💼 🖸 🚱 💌

 開始施測,共有15道題目,要準備計算紙在旁邊計算,然後選出或填寫正 確答案!

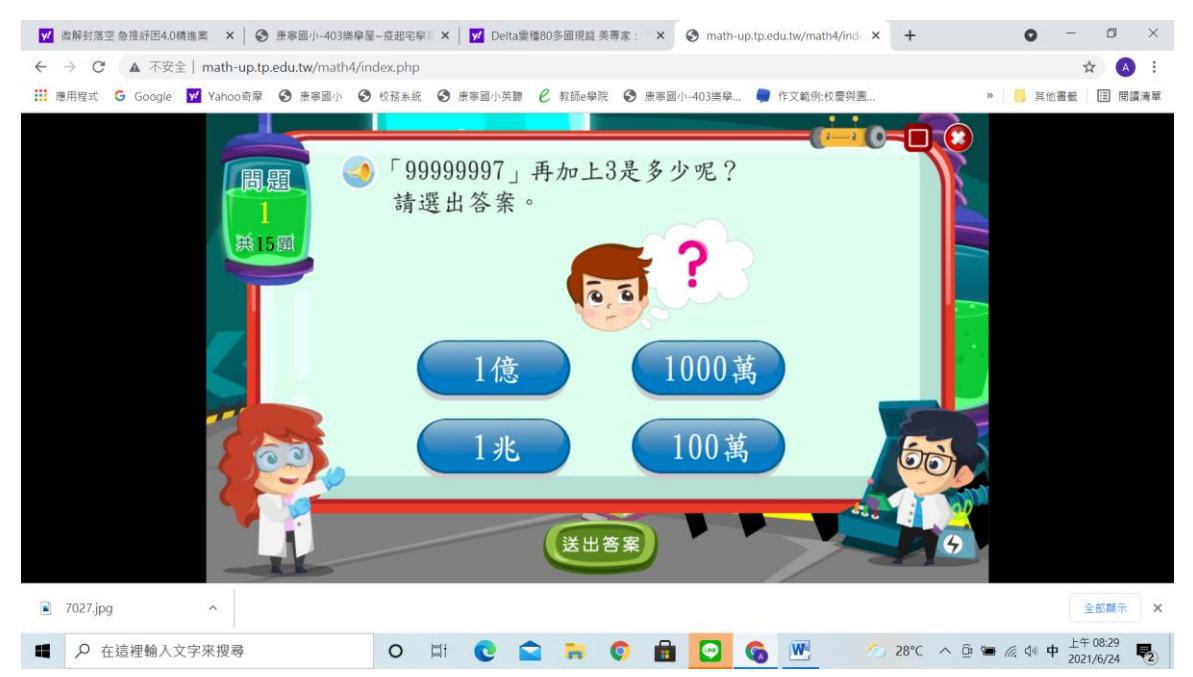

5. 每次測驗結束時, 一定要看看自己的測驗結果, 這份結果老師也會看得 到,知道你是否去做練習,及成果如何!